## Déposer une demande de travaux auprès du service intendance

| Se connecter à Pronote via le site web puis aller sur<br>« Mes données » « Travaux de maintenance ». | Behier Édition Affichage Historique Marque-pages Dublis 2     Intermediation of the second second seco |
|----------------------------------------------------------------------------------------------------|----------------------------------------------------------------------------------------------------|
| Cliquer sur « Créer une nouvelle demande de travaux                                                  | Casis Emploi du temps Itions & sondages Discussions Li   Casier Services * *   Unique Classes/élèves * *   Enseignants Présentation règleme *   Travaux de maintenance * *                                                                                                    |
| Récapitulatif des demandes de travaux 🗌 Uniquement mé                                                | Paramètres                                                                                                    |
| Crée le Vâche demandée Salle ou lieu      • Créer une nouvelle demande de travaux                    |                                                                                                    |

Saisir la raison de votre demande ici (il n'est pas nécessaire de préciser la salle à cette étape - voir ci-dessous)

| Me do              | ninies piédagogiques | de taxtes Note    | s Bulletins Comp  | Wances Résultats s          | colaire i | Parenta/Pcofa Emploi du lar | nos Communitation (1) |             |
|--------------------|----------------------|-------------------|-------------------|-----------------------------|-----------|-----------------------------|-----------------------|-------------|
| Emploi du ter      | mps Services Clas    | ses/élèves Enseig | inants Personnels | Travaux de maintenant       | ce Comp   | de Paramètres               |                       |             |
| Récepitulatif de l | demendes de travaux  | Oniquement mes d  | temandes Uniquer  | ment mes travaux à réaliser | (iii) (i  | bit de la demandie (Tous)   |                       |             |
| (Col)              | Tache demandee       | the sea theory    | Nature            | Demandaur                   |           | Etat de la demande          | Commentaire           | Attribute a |

Double cliquer sur « salle ou lieu » et choisir la salle puis « Valider »

| Empioi dia te  | mps Services Cla      | enecilieurs Ere | eignants Secur  | noels. Tream       | de manfertence.  | Compte | Paramitres                |
|----------------|-----------------------|-----------------|-----------------|--------------------|------------------|--------|---------------------------|
| sapitulatt des | siemanden de fraveux. | Constant en     | e deterille . 🖸 | Designment that To | ernar à réaliser | The d  | e in domentie (1          |
| Cr69.14        | Tabular development   | Safe on line    | Relate .        |                    |                  | 9      | the state of the state of |
| Crist and the  | ode frivels is hive   |                 |                 |                    | 7                |        |                           |
| 10.2 I 10.0    |                       | 000             |                 | AND DESCRIPTION    | Balle ou feu     | 2      | 1 N 1                     |
| NUMBER OF      |                       |                 |                 | BAP DO D           | (a) Normay In    | NI C   |                           |
|                |                       |                 |                 |                    | CONVER-          |        |                           |
|                |                       |                 |                 |                    | 1307/P           |        |                           |
|                |                       |                 |                 |                    | 140 mb/vP        |        |                           |
|                |                       |                 |                 |                    | 141 INB/VP       |        |                           |
|                |                       |                 |                 |                    | 142 In66/4P      |        |                           |
|                |                       |                 |                 | · · · · ·          | 143 PR/MP        |        |                           |

Votre demande de travaux est enregistrée !